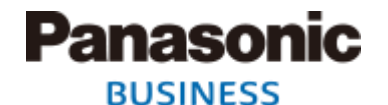

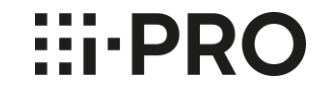

## WV-ASF950 System NTP Setting Guide

Nov. 2020, Ver.1.00

## How to adjust the time (FacePRO and WV-ASM300)

In the system consisting of the FacePRO (WV-ASF950), WV-ASM300 and i-PRO Recorder, please use the external NTP server or use i-PRO recorder as NTP server.

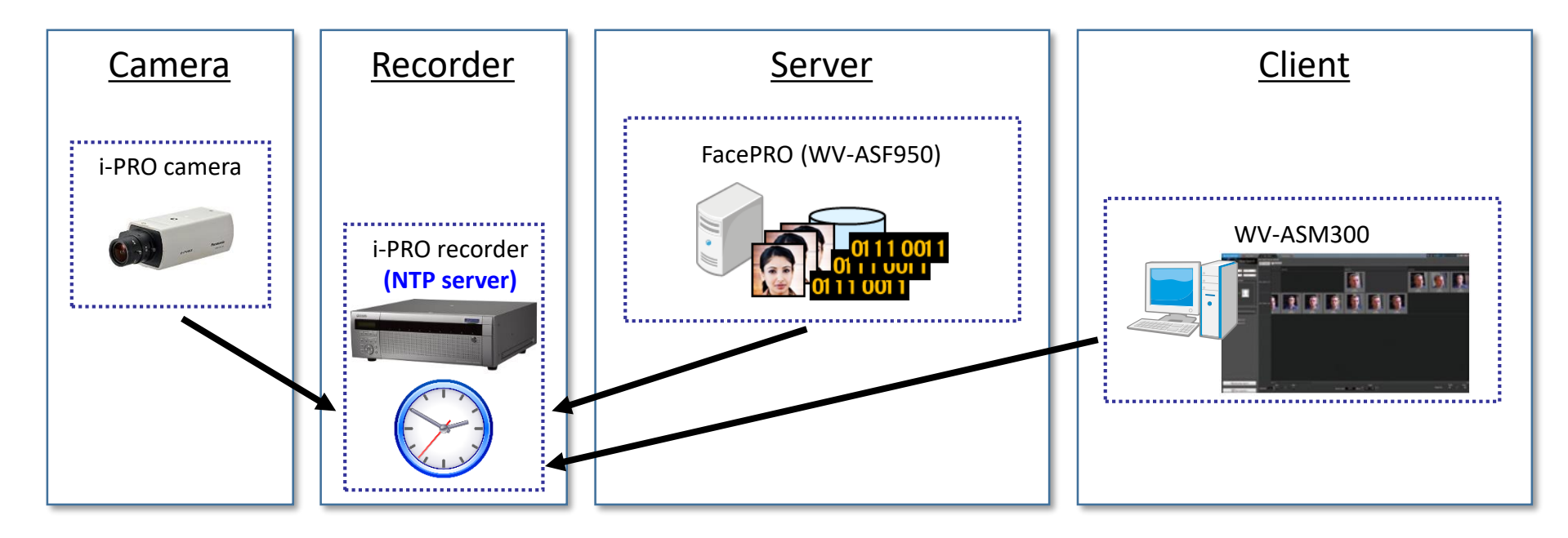

#### Panasonic BUSINESS

#### Panasonic i-PRO Sensing Solutions Co., Ltd.

**Hi-PRO** 

## How to adjust the time (FacePRO and WV-ASM300)

In the system consisting of the FacePRO (WV-ASF950) and the VMS (Video Insight, Genetec and Milestone), please use the external NTP server or set up NTP server on VMS server as following pages.

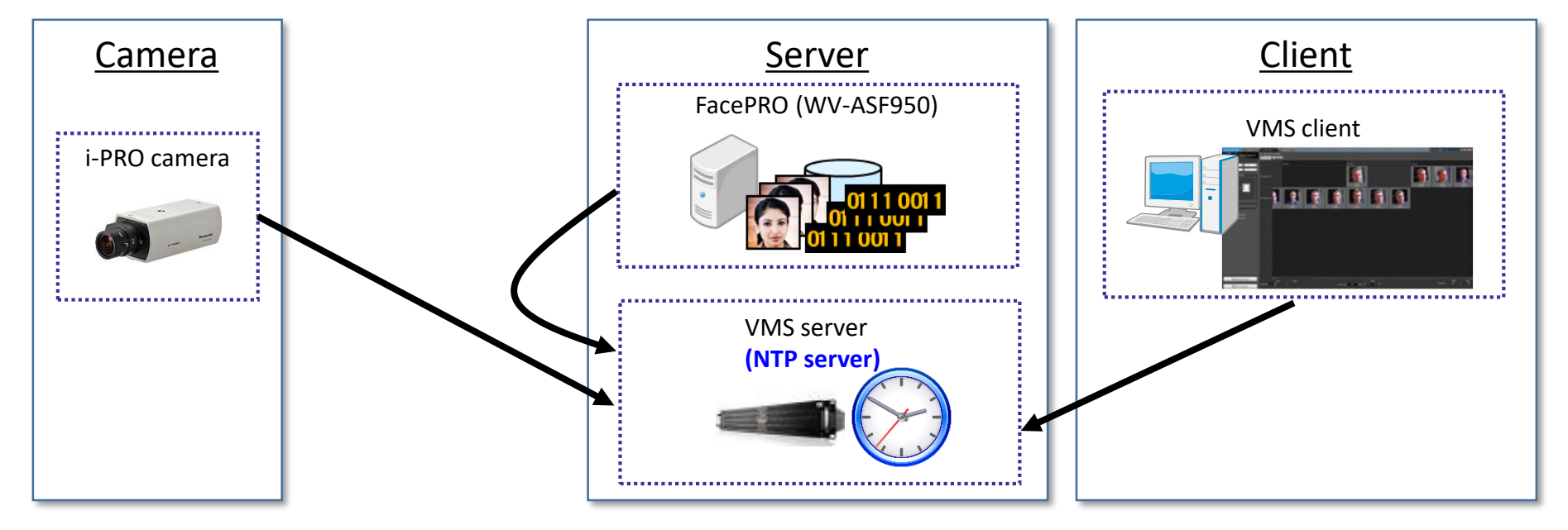

#### Panasonic BUSINESS

#### Panasonic i-PRO Sensing Solutions Co., Ltd.

**Hi-PRO** 

1. Start the Registry Editor, and open the following key.

"HKEY\_LOCAL\_MACHINE¥SYSTEM¥CurrentCo ntrolSet¥Services¥W32Time¥TimeProviders¥ NtpServer"

| File Edit View Favorites Help                                                                                                    |                                                                                                    |
|----------------------------------------------------------------------------------------------------|----------------------------------------------------------------------------------------------------|
|                                                                                                    |                                                                                                    |
| >       vpcivsp         >       vsmraid         >       VSS         >       VSTXRAID         >       VSTXF         >       VSTXF         >       VSTXF         >       VSTXF         >       VSTXF         >       VSTXF         >       VSTXF         >       VSTXF         VSTXF       VSTXF         VSTXF       VSTXF | Data           IZ         (value not set)           0WORD         0x0000001 (1)           0WORD         0x0000000 (0)           0WORD         0x0000001 (16)           0WORD         0x0000001 (16)           0WORD         0x0000001 (16)           0WORD         0x0000000 (128)           0WORD         0x00000004 (4)           XXPAND_SZ         %systemroot%ksys           0WORD         0x0000000 (0)           0WORD         0x0000000 (0)           0WORD         0x00000000 (0)           0WORD         0x0000000 (0) |

#### 2. Change the value of "Enabled" key to "1".

| Edit DWORD (32-bit) Value | ×                              |
|---------------------------|--------------------------------|
| Value name:<br>Enabled    |                                |
| Value data:<br>1          | Base<br>Hexadecimal<br>Decimal |
|                           | OK Cancel                      |

#### Panasonic BUSINESS

**Hi-PRO** 

3. Start the Registry Editor, and open the following key.

#### "HKEY\_LOCAL\_MACHINE¥SYSTEM¥CurrentC ontrolSet¥Services¥W32Time¥Config"

| File Edit View Favorites Help                                                                                                    |                                                                                                    |                                                                                                    |                                                                                                    |
|----------------------------------------------------------------------------------------------------|----------------------------------------------------------------------------------------------------|----------------------------------------------------------------------------------------------------|----------------------------------------------------------------------------------------------------|
| <ul> <li>vpcivsp</li> <li>vsmraid</li> <li>vSS</li> <li>VSTXRAID</li> <li>VSTXRAID</li> <li>vwifibus</li> <li>Config</li> <li>Parameters</li> <li>SecureTimeLimits</li> <li>Security</li> <li>TimeProviders</li> <li>NtpClient</li> <li>NtpServer</li> <li>VMICTimeProvider</li> <li>TiggerInfo</li> <li>WacomPen</li> <li>WalletService</li> </ul> | Name<br>Clefault)<br>AnnounceFlags<br>FrequencyCorrectRate<br>HoldPeriod<br>LargePhaseOffset<br>LastKnownGoodTime<br>LocalClockDispersion<br>MaxAllowedPhaseO<br>MaxNegPhaseCorre<br>MaxPollInterval<br>MaxPosPhaseCorrec<br>MinPollInterval<br>PhaseCorrectRate<br>PollAdjustFactor | Type<br>REG_SZ<br>REG_DWORD<br>REG_DWORD<br>REG_DWORD<br>REG_DWORD<br>REG_DWORD<br>REG_DWORD<br>REG_DWORD<br>REG_DWORD<br>REG_DWORD<br>REG_DWORD<br>REG_DWORD<br>REG_DWORD<br>REG_DWORD | Data<br>(value not set)<br>0x0000000a (10)<br>0x00000002 (2)<br>0x00000004 (4)<br>0x00000005 (5)<br>0x02faf080 (5000000<br>0x1d39d4a16d0c94f<br>0x0000000a (10)<br>0x00000001 (1)<br>0x000002f0 (54000)<br>0x0000002f0 (54000)<br>0x00000006 (6)<br>0x00000001 (1)<br>0x00000005 (5) |

4. Change the value of "AnnounceFlags" key to "5".

| Edit DWORD (32-bit) Value                        |                                | × |
|--------------------------------------------------|--------------------------------|---|
| Value name:<br>AnnounceFlags<br>Value data:<br>5 | Base<br>Hexadecimal<br>Decimal |   |
|                                                  | OK Cancel                      |   |

#### Panasonic BUSINESS

#### 5. Run the Command Prompt as administrator.

|   | Best n | natch        |                         |
|---|--------|--------------|-------------------------|
| ŵ | 0:5_   | Command Pror | npt                     |
|   |        |              | Run as administrator    |
|   |        |              | Run as a different user |
|   |        |              | Open file location      |
|   |        |              | Unpin from taskbar      |
|   |        |              | Pin to Start            |
|   |        |              |                         |

6. Input "net stop w32time" then ENTER . After that, input "net start w32time" then ENTER.

#### Administrator: Command Prompt

Microsoft Windows [Version 10.0.14393] (c) 2016 Microsoft Corporation. All rights reserved.

C:\WINDOWS\system32>net stop w32time The Windows Time service is stopping. The Windows Time service was stopped successfully.

C:\WINDOWS\system32>net start w32time The Windows Time service is starting. The Windows Time service was started successfully.

#### Panasonic BUSINESS

**Hi-PRO** 

7. Open Control panel – Windows Firewall setting, and Click "Advanced settings"

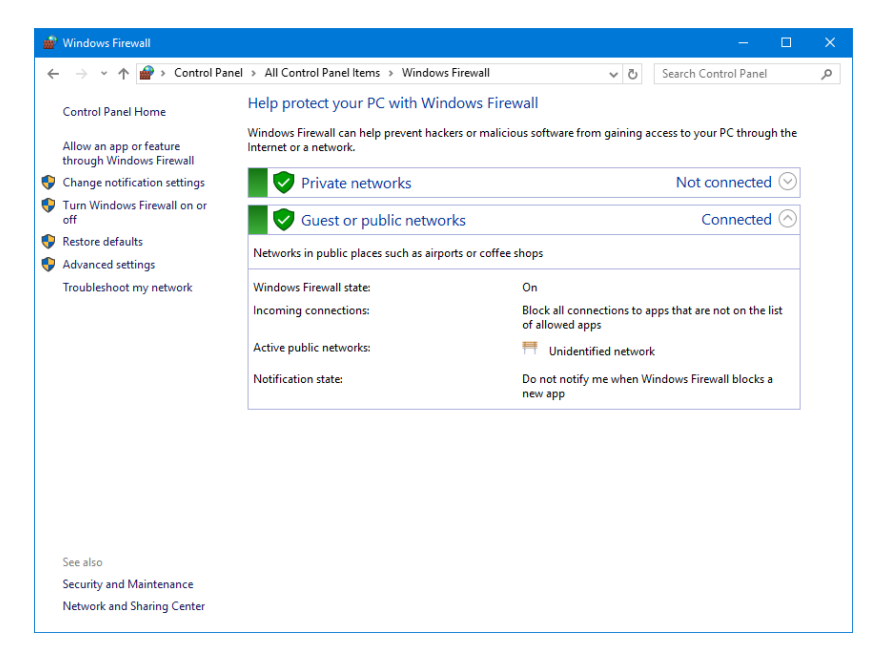

# 8. Select "Inbound Rules" and "New Rule" in right click menu.

| File Action View       | нер               |                                       |           |                   |  |
|------------------------|-------------------|---------------------------------------|-----------|-------------------|--|
| Þ 🄿 🖄 📷 🗟              | ?                 |                                       |           |                   |  |
| 🔗 Windows Firewall wit | th Advance Inboun | d Rules                               |           | Actions           |  |
| 🔣 Inbound Rules        | New Puls          |                                       | Group ^   | Inbound Rules     |  |
| Connection S           | New Rule          | d                                     |           | New Rule          |  |
| Monitoring             | Filter by Profile | > d                                   |           |                   |  |
| > 🛃 Monitoring         | Filter by State   | > s                                   |           | Pilter by Profile |  |
|                        | Filter by Group   | > s                                   |           | Filter by State   |  |
|                        | View              | >                                     |           | 🝸 Filter by Group |  |
|                        | Refresh           | ,                                     |           | View              |  |
|                        |                   | Remote Control Application            |           | Q Refresh         |  |
|                        | Export List       | Remote Control Application            |           | Export List       |  |
|                        | Help              | Remote Control Service                |           |                   |  |
|                        | Alu               | ovn Router (TCP-In)                   | AllJovr   |                   |  |
|                        | 🖉 Alla            | oyn Router (UDP-In)                   | AllJoyr   |                   |  |
|                        | Brar              | chCache Content Retrieval (HTTP-In    | ) Branch  |                   |  |
|                        | Brar              | nchCache Hosted Cache Server (HTT.    | Branch    |                   |  |
|                        | Brar              | nchCache Peer Discovery (WSD-In)      | Branch    |                   |  |
|                        | 🛛 🐼 Cast          | t to Device functionality (qWave-TCP. | Cast to   |                   |  |
|                        | 🔮 Cast            | t to Device functionality (qWave-UDP  | Cast to   |                   |  |
|                        | 🔮 Cast            | t to Device SSDP Discovery (UDP-In)   | Cast to   |                   |  |
|                        | 🔮 Cast            | t to Device streaming server (HTTP-St | Cast to 🗸 |                   |  |
| c                      | 2                 |                                       | ~ >       |                   |  |

#### Panasonic BUSINESS

# **HiPRO**

9. Select "Port" and "Next" button, then Select "UDP" and input "123" in "Specific local ports", and click "Next" button.

|                                        |                                                         |                                          |                                      |                                    | 💣 New i                     |                         |                                                                |                                          |                            |                                                        |                         |               |
|----------------------------------------|---------------------------------------------------------|------------------------------------------|--------------------------------------|------------------------------------|-----------------------------|-------------------------|----------------------------------------------------------------|------------------------------------------|----------------------------|--------------------------------------------------------|-------------------------|---------------|
| 💣 New Inbound Rule Wizard              |                                                         |                                          | ×                                    |                                    | Action                      |                         |                                                                |                                          |                            |                                                        |                         |               |
| Rule Type                              |                                                         |                                          |                                      |                                    | Specify the                 | action to be taken when | a connection matches the conditions                            | specified in the rule.                   |                            |                                                        |                         |               |
| Select the type of firewall rule to cr | ate.                                                    |                                          |                                      |                                    | Stere                       |                         |                                                                |                                          |                            |                                                        |                         |               |
| Stern:                                 |                                                         |                                          |                                      |                                    | Bule Type                   | 08                      | What action should be taken wh                                 | nen a connection matches the specifie    | ed conditions?             |                                                        |                         |               |
| Rule Type                              | What type of rule would you like to create?             |                                          |                                      |                                    | Protocol                    | and Ports               |                                                                |                                          |                            |                                                        |                         |               |
| Protocol and Ports                     |                                                         |                                          |                                      |                                    | <ul> <li>Action</li> </ul>  |                         | Allow the connection<br>This includes connections th           | 💣 New Inbound Rule Wizard                |                            |                                                        | x                       |               |
| Action                                 | O Program                                               |                                          |                                      |                                    | <ul> <li>Profile</li> </ul> |                         | Allow the connection if it                                     | Profile                                  |                            |                                                        |                         |               |
| Profile                                | Rule that controls connections for a program.           |                                          |                                      |                                    | <ul> <li>Name</li> </ul>    |                         | This includes only connection<br>will be secured using the set | Specify the profiles for which this rule | e applies.                 |                                                        |                         |               |
| Name                                   | Port                                                    |                                          |                                      |                                    |                             |                         | Rule node.                                                     | Shere                                    |                            |                                                        |                         |               |
|                                        | Hule that controls connections for a TCP or UDP port.   | 👹 New Inbound Rule Wizard                |                                      | ×                                  |                             |                         | Customize                                                      | Bute Type                                | When does this rule apply? |                                                        |                         |               |
|                                        | O Predefined:                                           | Protocol and Ports                       |                                      |                                    |                             |                         | Block the connection                                           | Protocol and Ports                       |                            |                                                        |                         |               |
|                                        | Rule that controls connections for a Windows experience | Specify the protocols and ports to white | sh this rule applies.                |                                    |                             |                         |                                                                | <ul> <li>Action</li> </ul>               | Domain                     |                                                        |                         |               |
|                                        | O Custom                                                | Steps:                                   |                                      |                                    |                             |                         |                                                                | <ul> <li>Profile</li> </ul>              | Applies when a computer    | s connected to its corporate doma                      | in.                     |               |
|                                        | Custom rule.                                            | <ul> <li>Rule Type</li> </ul>            | Does this rule apply to TCP or UE    | IP7                                |                             |                         |                                                                | <ul> <li>Name</li> </ul>                 | Applies when a computer    | 💣 New Inbound Rule Wizard                              |                         |               |
|                                        |                                                         | <ul> <li>Protocol and Ports</li> </ul>   | ⊖ TCP                                |                                    |                             |                         |                                                                |                                          | or work place.             | Name                                                   |                         |               |
|                                        |                                                         | <ul> <li>Action</li> </ul>               | UDP                                  |                                    |                             |                         |                                                                |                                          | Applies when a computer    | Specify the name and description of                    | f this rule.            |               |
|                                        |                                                         | Profile     Name                         |                                      |                                    |                             |                         |                                                                |                                          |                            | Steps:                                                 |                         |               |
|                                        |                                                         | • Name                                   | Does this rule apply to all local po | rts or specific local ports?       |                             |                         |                                                                |                                          |                            | <ul> <li>Rule Type</li> </ul>                          |                         |               |
|                                        |                                                         |                                          | All local ports                      |                                    |                             |                         |                                                                |                                          |                            | <ul> <li>Protocol and Ports</li> <li>Anting</li> </ul> |                         |               |
|                                        |                                                         |                                          | Specific local ports:                | 123<br>Summle: 00, 442, 5000, 5010 |                             |                         |                                                                |                                          |                            | Profile                                                | Name:                   |               |
|                                        | < Ba                                                    |                                          |                                      | Example: 60, 443, 5000-5010        |                             |                         |                                                                |                                          |                            | <ul> <li>Name</li> </ul>                               | NTP port                |               |
|                                        |                                                         |                                          |                                      |                                    |                             |                         |                                                                |                                          |                            |                                                        | Description (optional): |               |
|                                        |                                                         |                                          |                                      |                                    |                             |                         |                                                                |                                          |                            |                                                        |                         |               |
|                                        |                                                         |                                          |                                      |                                    |                             |                         |                                                                |                                          |                            |                                                        |                         |               |
|                                        |                                                         |                                          |                                      |                                    |                             |                         |                                                                |                                          |                            |                                                        |                         |               |
|                                        |                                                         |                                          |                                      |                                    |                             |                         |                                                                |                                          |                            |                                                        |                         |               |
|                                        |                                                         |                                          |                                      |                                    |                             |                         |                                                                |                                          |                            |                                                        |                         |               |
|                                        |                                                         |                                          |                                      |                                    |                             |                         |                                                                |                                          |                            |                                                        |                         |               |
|                                        |                                                         |                                          |                                      |                                    |                             |                         |                                                                |                                          |                            |                                                        |                         |               |
|                                        |                                                         |                                          |                                      | < Back Next > Cancel               |                             |                         |                                                                |                                          |                            |                                                        |                         |               |
|                                        |                                                         |                                          |                                      |                                    | ]                           |                         |                                                                |                                          |                            |                                                        |                         |               |
|                                        |                                                         |                                          |                                      |                                    |                             |                         |                                                                |                                          |                            |                                                        |                         | < Back Finish |

#### Panasonic BUSINESS

#### Panasonic i-PRO Sensing Solutions Co., Ltd.

10. Select "Allow the connection", Check the

target networks in "Domain, Private and

Public", and Input Name as "NTP port".

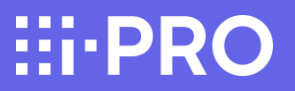

11. Open Control panel - Administrative Tools -Services menu. Select "Windows Time", then select "Automatic" in "Startup type" as right click menu "Properties".

| ervices (Local)                                                                                                    | Services (Local)                                                                                                    | Windows Time Properties (Local Computer)                                                                                                    | ×                                                                                              |
|----------------------------------------------------------------------------------------------------|----------------------------------------------------------------------------------------------------|----------------------------------------------------------------------------------------------------|------------------------------------------------------------------------------------------------|
| De Strangerender<br>Bernerender<br>Bernerender<br>B | Indows Time<br>ap the service<br>start the service<br>start the service<br>scription:<br>laintains date and time<br>mchronization on all clients and<br>revers in the network. If this service<br>stopped, date and time<br>mchronization will be unavailable. If<br>is service is disabled, any services<br>at explicitly depend on it will fail to<br>art. | Name         General         Log On         Recovery         Dependencies           Wit         Service name:         W32Time           Wit         Service name:         W32Time           Wit         Deplay name:         Windows Time           Wit         Description:         Maintains date and time sync.           Wit         Description:         Maintains date and time sync.           Wit         Service stable:         C.WINDOWS/system32'surchost.exe + Locald           Wit         Service status:         Running           Wit         Service status:         Running           Wit         Service status:         Stop           Wit         Service status:         Paulow           Wit         Service status:         Maintains           Wit         Service status:         Paulow           Wit         Service status:         Maintains           Wit         Statu parameters:         Wit           Wit         Statu parameters:         Wit           Wit         Windows Search         Pro           Windows Time         Main         Windows           Windows Time         Main         Window           Windowondupdate         Ena         Windo | Pronization on all     work. If this service is     in al (         al          al          al |
|                                                                                                    |                                                                                                    | Xbox Live Auth Manager Pro     Xbox Live Game Save This                                                                                                    | vides au Manual<br>s service Manual                                                            |

#### Panasonic BUSINESS